# **WEITERE TIPPS**

### **BLEIBEN SIE NEUGIERIG!**

In dieser Broschüre haben wir die wichtigsten Anleitungen für unseren Routenplaner dargestellt.

Selbstverständlich gibt es darüber hinaus zahlreiche Einstellungsmöglichkeiten und Funktionen: Hinter dem Zahnrad verbergen sich weitere Optionen, womit Sie Ihre persönlichen Ergebnisse weiter anpassen können.

## **WEBSITE**

BusBahnBim gibt es auch als Webversion auf der Verkehrsverbund-Website. Dort finden Sie zusätzlich alles Wissenswerte über den öffentlichen Verkehr in der Steiermark.

→ www.verbundlinie.at

# FEEDBACK

Ihr Feedback ist uns wichtig: Wenn Sie Fragen, Anregungen oder sonstige Anmerkungen haben, nutzen Sie bitte das Feedback-Formular auf unserer Website.

➔ www.verbundlinie.at/feedback

Alle Angaben ohne Gewähr. Änderungen vorbehalten.

FOTO: WILDUNDWUNDERBAR

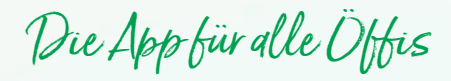

BUSBAHNBIM

SO FUNKTIONIERT DER ROUTENPLANER

Inkl. direkte Verlinkung zum ÖBB-Ticketshop

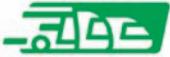

Verkehrsverbund Steiermark GmbH, 8020 Graz www.verbundlinie.at Druck: MEDIENFABRIK Graz

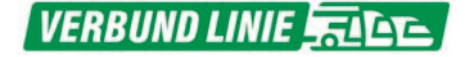

# INHALT

# DIE APP FÜR ALLE ÖFFIS

| FAHRTBERECHNUNG VON A NACH B | 4  |
|------------------------------|----|
| INDIVIDUELLE EINSTELLUNGEN   | 12 |
| ABFAHRTEN VON HALTESTELLEN   | 18 |
| HOME (STARTBILDSCHIRM)       | 22 |
| GRUNDEINSTELLUNGEN DER APP   | 24 |
| FAHRPREISE UND TICKETS       | 26 |

Sie möchten mit öffentlichen Verkehrsmitteln fahren und benötigen verlässliche Fahrplandaten?

### Dafür gibt es unseren Routenplaner BusBahnBim:

- ➔ Sie können jederzeit und überall eine beliebige Verbindung von A nach B mit Öffis berechnen.
- → Für die gewünschte Strecke zur gewünschten Uhrzeit erhalten Sie automatisch immer die schnellsten Verbindungen.
- Dank Echtzeiterfassung können auch Fahrplanabweichungen dargestellt werden.

In dieser Broschüre bieten wir Ihnen eine detaillierte Schritt-für-Schritt-Anleitung der wichtigsten Anwendungsbeispiele mit Screenshots – für Anfänger genauso wie für Fortgeschrittene.

# Öffentlicher Verkehr war nie so einfach.

Erhältlich ist BusBahnBim als kostenlose App für Smartphones – in den jeweiligen Stores. Suchbegriff: "BusBahnBim" oder "Verkehrsauskunft Österreich".

- 1. Öffnen Sie auf Ihrem Smartphone den Store.
- 2. Suchen Sie BusBahnBim.
- 3. Tippen Sie auf das Symbol der BusBahnBim-App.
- 4. Tippen Sie auf "Installieren".
- 5. Nach der Installation können Sie die App öffnen.

Hinweis: Diese Anleitung bezieht sich in der Darstellung auf die Android-Version von Google. Selbstverständlich ist BusBahnBim auch für iOS von Apple sowie im Web auf www.verbundlinie.at verfügbar. Die Darstellungen können systembedingt abweichen.

Dann kann's mit der Fahrtberechnung losgehen! ►

# FAHRTBERECHNUNG VON A NACH B

BusBahnBim kennt alle öffentlichen Verkehrsmittel in ganz Österreich.

So kommen Sie zu Ihren Fahrtvorschlägen mit allen benötigten Informationen:

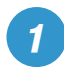

Starten Sie mit der Eingabe des gewünschten **Start- und Zielortes**: Das können Haltestellen, Adressen und/oder Wichtige Punkte sein.\*

Je mehr Buchstaben Sie eintippen, desto genauer werden die Vorschläge, die Sie dann übernehmen können.

2

Bei aktivierter GPS-Ortung können Sie für den Start auch Ihren aktuellen **Standort** übernehmen, dann berücksichtigt die App bei der Fahrtberechnung auch den Fußweg zur nächstliegenden Haltestelle.

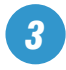

Standardmäßig wird jede Abfrage zur aktuellen Zeit berechnet. Sie können aber jederzeit **Datum** und **Uhrzeit** verändern.

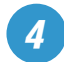

Wenn Sie alle Eingaben getätigt haben, tippen Sie auf **ABFRAGEN**.

\* Sie können alternativ zum Eintippen auch die Spracheingabe Ihres Smartphones nutzen!

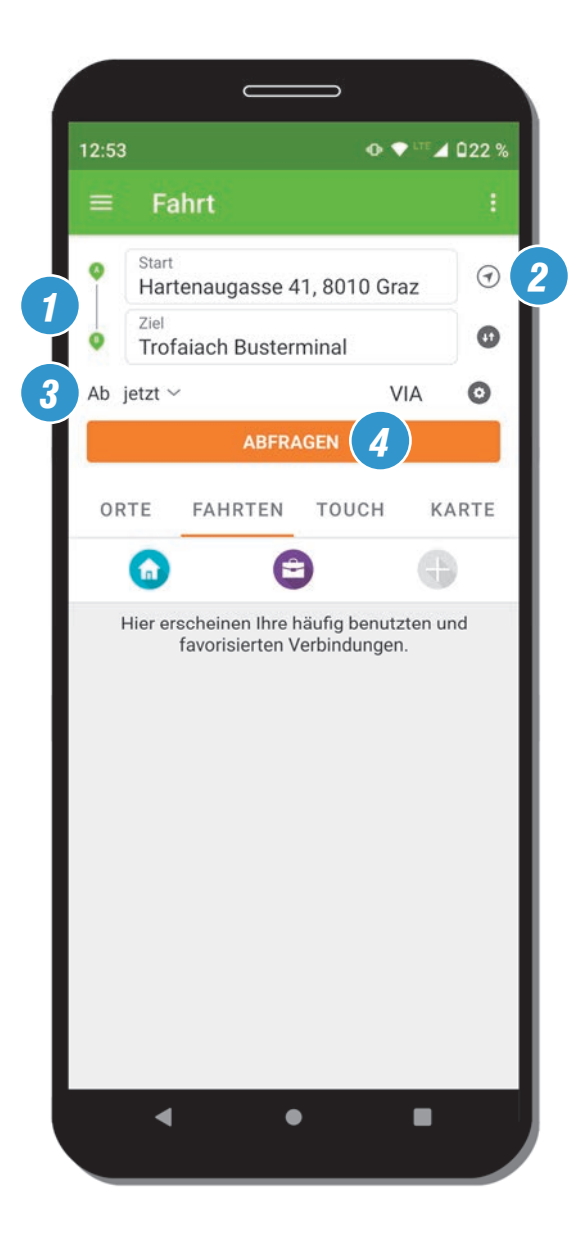

# ZUERST EINE ÜBERSICHT ...

Zunächst erhalten Sie eine **Übersicht** der gefundenen Fahrten, bereits mit den wichtigsten Informationen.

BusBahnBim findet dabei unter allen verfügbaren Verkehrsmitteln standardmäßig die schnellsten Verbindungen von A nach B.

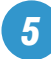

Bei jedem Fahrtvorschlag sehen Sie die vorgeschlagenen **Verkehrsmittel** mit verschiedenfärbigen Piktogrammen und Liniennummern auf einer Perlschnur aufgelistet.

Am Beginn steht die Uhrzeit, wann Sie von der eingegebenen Adresse starten sollten, am Ende finden Sie die voraussichtliche Ankunftszeit.

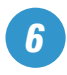

Sollte die vorgeschlagene Route – wie hier – mit einem Fußweg beginnen, wird die genaue Abfahrtszeit von der konkreten Abfahrtshaltestelle darunter gesondert angeführt.

Wichtig: Wenn Sie alle Etappen der gewünschten Fahrt ganz genau betrachten wollen, empfehlen wir Ihnen auf jeden Fall, sich die Fahrtdetails anzuschauen – tippen Sie dazu auf eine beliebige Fahrt.

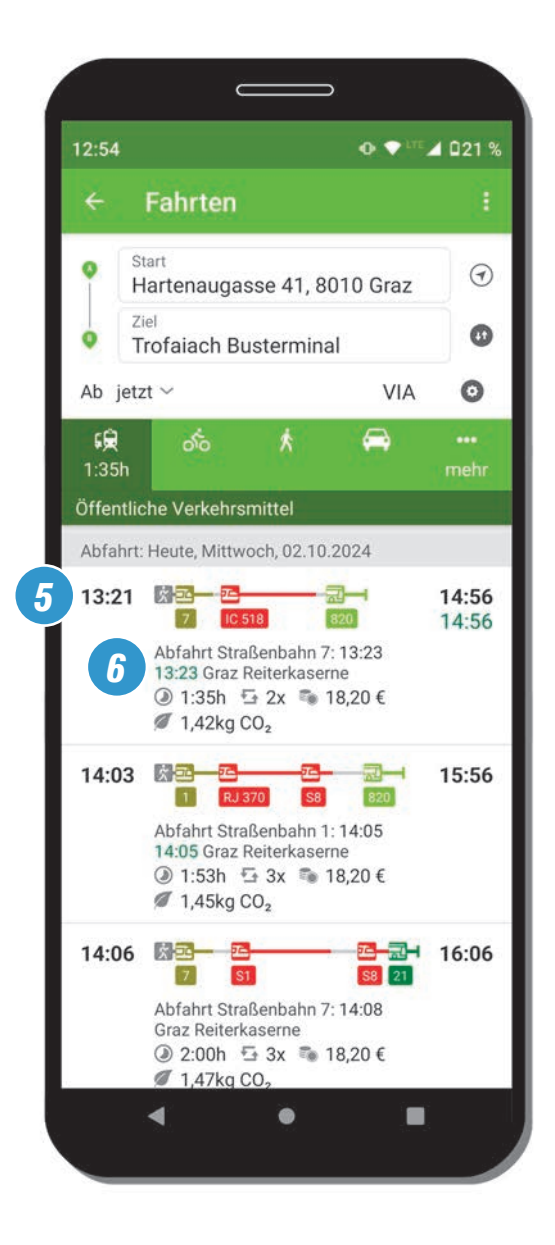

# ... DANACH ALLE DETAILS

In den **Fahrtdetails** können Sie die genaue Beschreibung der gewünschten Verbindung sehen.

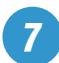

Diese Fahrt startet zum Beispiel mit einem **Fußweg** von der Startadresse zur nächstliegenden Haltestelle.

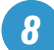

An der Haltestelle sehen Sie die planmäßige **Abfahrtszeit**, darunter die dazugehörige Linie und deren Fahrtrichtung.

Hinweis: Immer dann, wenn Verkehrsmittel schon per GPS-Ortung erfasst sind, steht zusätzlich zur planmäßigen Uhrzeit eine aktuell prognostizierte Echtzeitangabe in Farbe: 13:25 = verfrüht / verspätet 13:23 = pünktlich

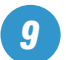

Nach unten werden alle weiteren **Umsteigepunkte** bis zum Endpunkt der Fahrt mit den jeweiligen Zeiten angeführt.

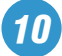

Mit dem Button rechts oben können Sie jede Fahrt in ihrer Gesamtheit auch auf einer **Karte** anschauen.

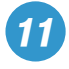

Diese Verbindung enthält einen Umstieg – die Aufenthaltsdauer kann bereits an dieser Stelle nach ihren Bedürfnissen angepasst werden: Tippen Sie dafür auf den schwarzen Pfeil neben der **Umsteigezeit**.

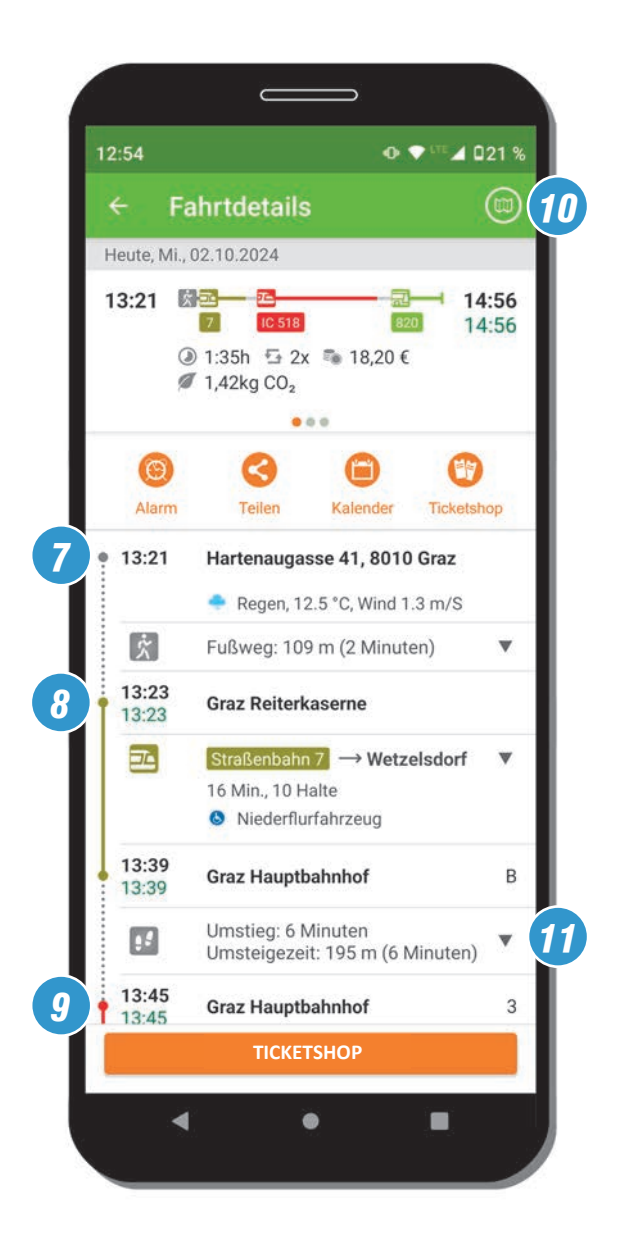

# UMSTEIGEZEIT VERÄNDERN

Es kann sein, dass Sie an Ihrer Umsteigehaltestelle mehr Zeit benötigen, weil Sie z. B. noch etwas erledigen möchten. Daher können Sie einen Umstieg direkt in den Fahrtdetails anpassen.

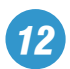

Sie haben nun den Umstieg geöffnet. Tippen Sie auf **Umstieg anpassen**, um die Aufenthaltsdauer zu verändern.

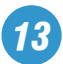

Im Dialogfenster definieren Sie, ob Sie an dieser Haltestelle **früher ankommen** oder **später abfahren** möchten.

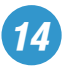

Jetzt wählen Sie noch aus, um wie viele Minuten der Aufenthalt verlängert werden soll. Mit der Bestätigung durch **OK** wird Ihre Fahrt automatisch neu berechnet.

Nächstes Thema: Individuelle Einstellungen 🕨

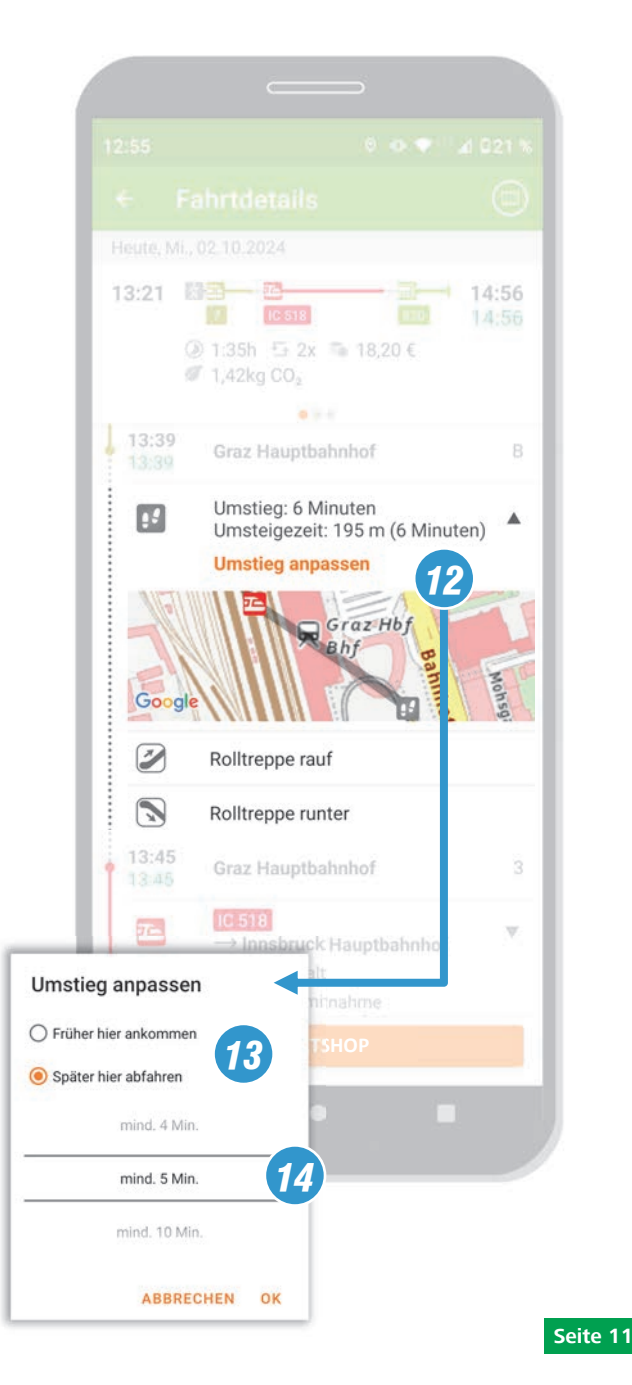

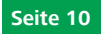

# INDIVIDUELLE EINSTELLUNGEN ...

Neben den standardmäßigen Abfragen haben Sie die Möglichkeit, weitere Ergebnisse unter Berücksichtigung Ihrer ganz besonderen Bedürfnisse abzufragen.

Die Einstellungen dazu können Sie direkt bei der Eingabe der gewünschten Fahrt vornehmen (siehe Seite 5).

## Zwischenziel einfügen (VIA)

Mit Hilfe von **VIA** können Sie ein oder zwei Zwischenziele einfügen: Damit werden die errechneten Fahrten über eine gewünschte Strecke geführt.

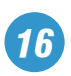

15

# "Zahnrad" (Einstellungen)

Standardmäßig sucht BusBahnBim, wie schon erwähnt, immer die schnellsten Verbindungen von A nach B.

Wenn Sie diese Ergebnisse individuell verfeinern möchten, können Sie das direkt vor der Abfrage in den Einstellungen vornehmen. Tippen Sie dazu auf das **"Zahnrad"**.

Wichtig: Alle dort gewählten Einstellungen bleiben dauerhaft aktiviert!

### Fortsetzung auf der folgenden Doppelseite 🕨

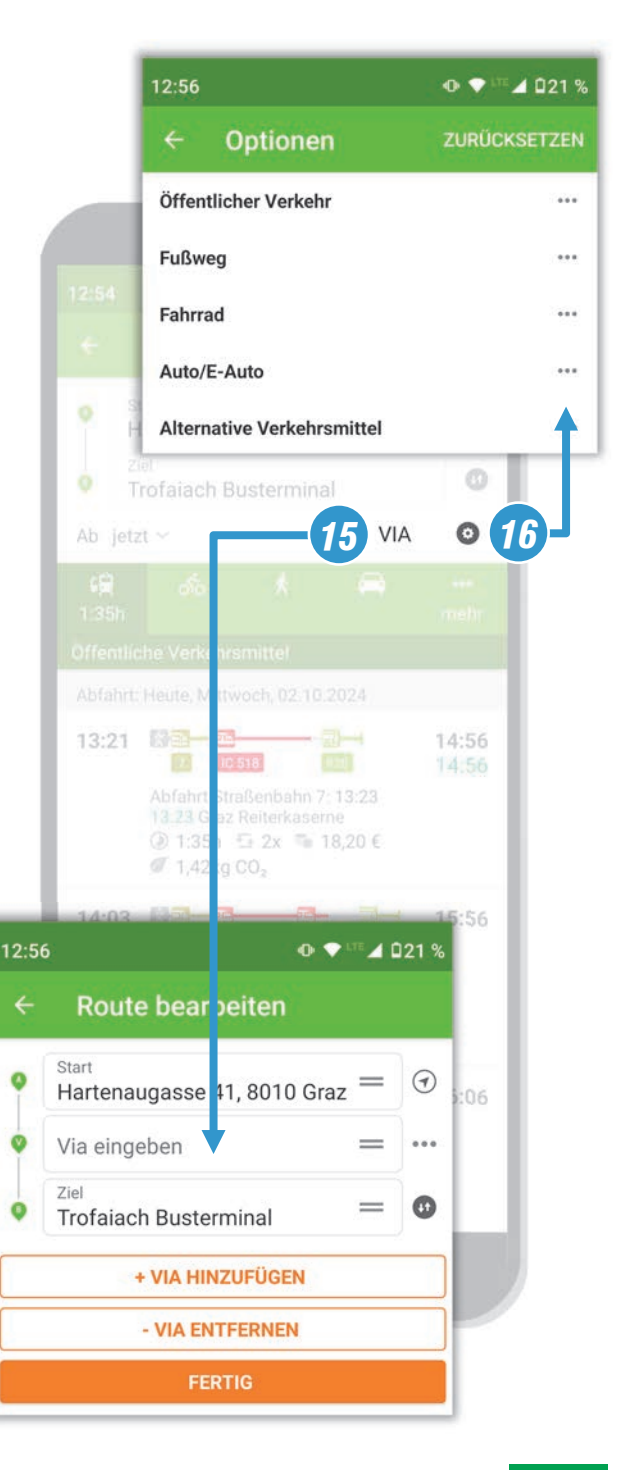

Seite 12

# ... FÜR DEN ÖFFENTLICHEN VERKEHR

Sie sind über das "Zahnrad" zu den Einstellungen gekommen und tippen dort auf **Öffentlicher Verkehr**. Dann stehen Ihnen mehrere Möglichkeiten zur Verfügung.

Wichtig: Diese Einstellungen wirken dann auf alle Verbindungen!

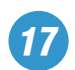

# Verkehrsmittel

Sie können hier einzelne Verkehrsmittel ausschließen – diese werden dann bei der Suche nicht berücksichtigt.

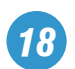

# Anzahl der Umstiege

Hier können Sie definieren, wie oft Sie bei Ihrer gewünschten Fahrt umsteigen möchten.

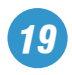

### Umsteigezeit

Hier kann die standardmäßig eingestellte Mindestumsteigezeit generell verändert werden.

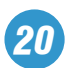

#### Nur Nah-/Regionalverkehr

Mit dieser Option werden Fernverkehrszüge (RJ, IC, EC, EN etc.) bei der Suche **nicht** berücksichtigt.

Tipp: Diese Einstellung eignet sich perfekt für die Routenplanung, wenn Sie mit dem Freizeit-Ticket\* unterwegs sind.

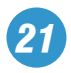

## Zusätzliche Direktverbindungen

Mit dieser Option werden weitere Direktverbindungen gefunden, auch wenn diese langsamer sind.

\* Das Freizeit-Ticket gilt nur im Nahverkehr – neben Bus und Bim nur in Nahverkehrszügen (S, R, REX)

Fortsetzung auf der folgenden Doppelseite 🕨

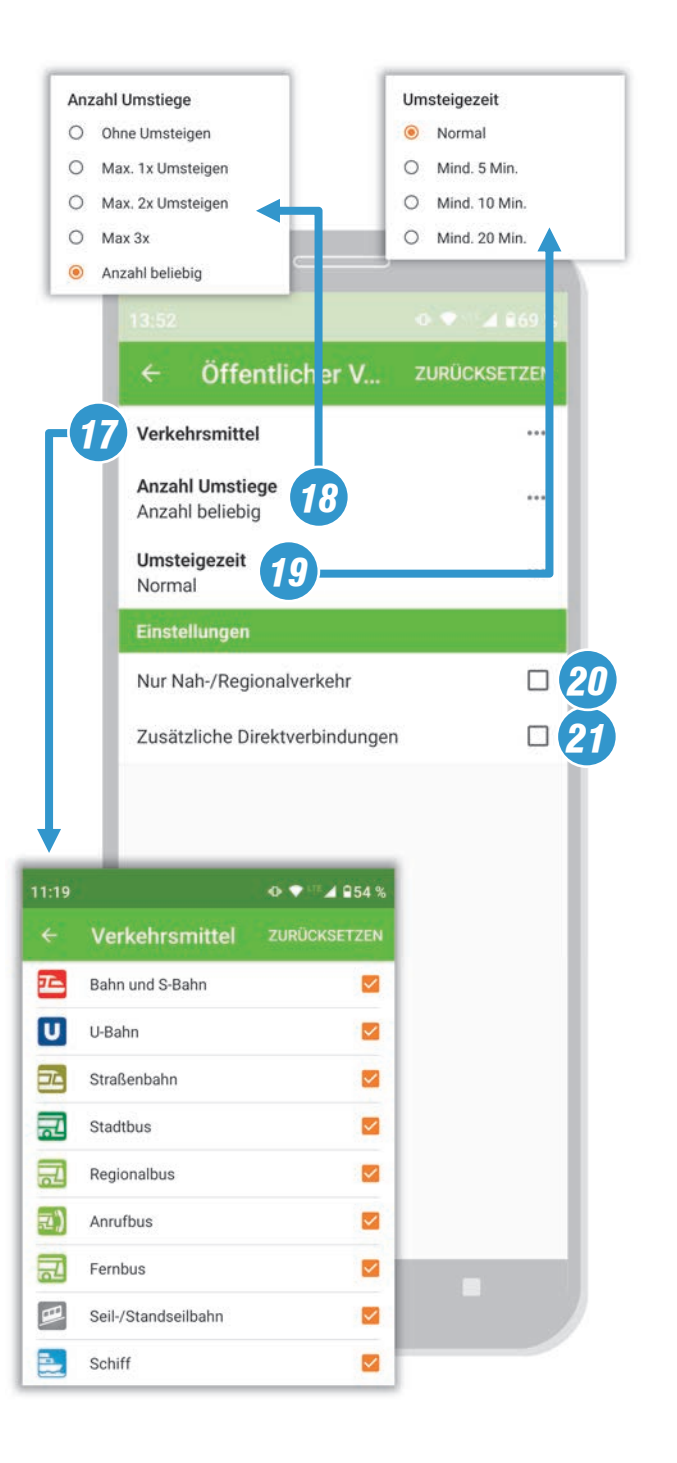

Seite 15

Seite 14

# ... FÜR DIE FUSSWEGE

Sie sind über das Zahnrad zu den Einstellungen gekommen und tippen dort auf **Fußweg**. Dann stehen Ihnen mehrere Möglichkeiten zur Verfügung.

Wichtig: Auch diese Einstellungen wirken dann auf alle Verbindungen!

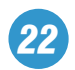

### Gehgeschwindigkeit

Wenn Sie eher langsam unterwegs sind, können Sie hier im Dialogfenster mehr Zeit für Ihre Fußwege einstellen.

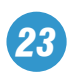

### Fußweg bis zur Haltestelle

Es kann nützlich sein, den Fußweg zur nächsten Haltestelle in der App zu erhöhen, falls Ihre Startadresse sehr weit von der nächsten Haltestelle entfernt ist.

### Nächstes Thema: Abfahrten von Haltestellen 🕨

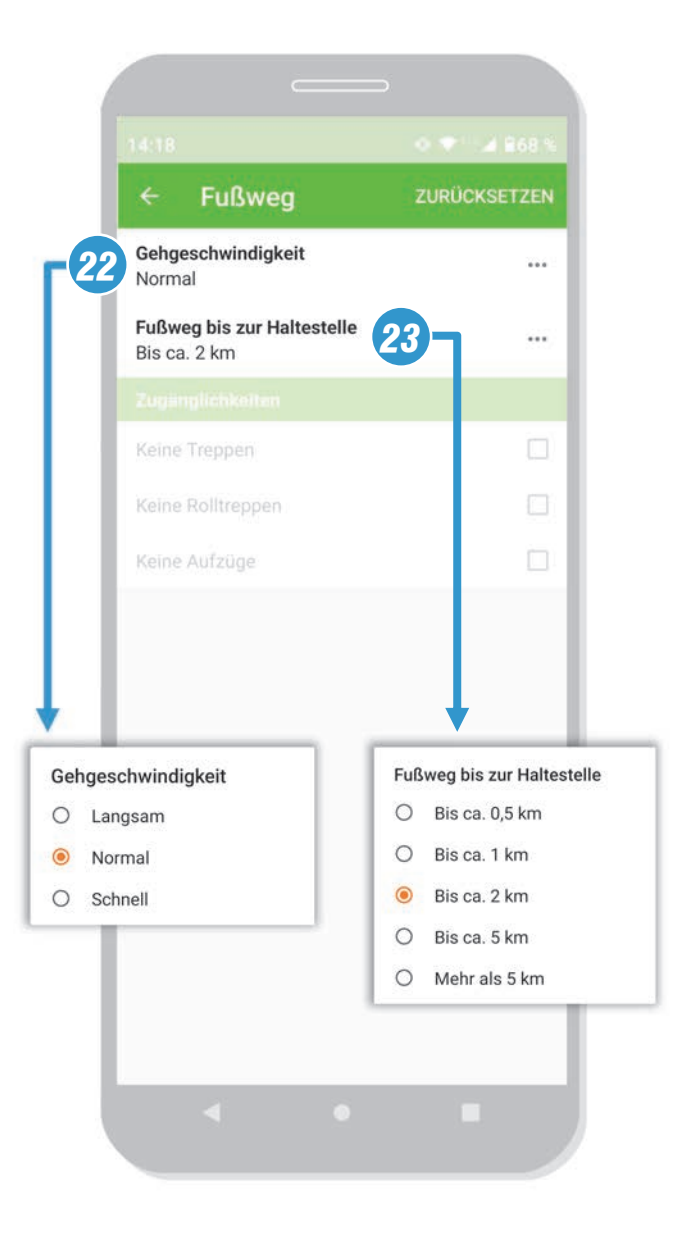

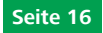

# ABFAHRTEN VON HALTESTELLEN

Sie möchten nur wissen, wann an einer gewählten Haltestelle der nächste Bus, die nächste Bahn oder Bim abfährt? Mit der Funktion **Abfahrten** finden Sie die Antwort.

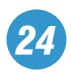

Über das so genannte Burgermenü (= 3 Striche links oben) kommt man zur Übersicht der Funktionen der App, Sie können dort zu den Abfahrten wechseln.

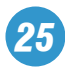

Hier können Sie die gewünschte Haltestelle händisch eingeben\*. Um die vorhandenen Abfahrten anzuzeigen, tippen Sie auf **ABFRAGEN**.

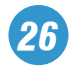

Mit dem Reiter **IN DER NÄHE** können Sie bei aktivierter GPS-Ortung aus den naheliegenden Haltestellen rund um Ihren aktuellen Standort auswählen.

\* Sie können alternativ zum Eintippen auch die Spracheingabe Ihres Smartphones nutzen!

| 12:58 • • • <sup>LTE</sup> 4 021 9 |                                 |                   |               |  |
|------------------------------------|---------------------------------|-------------------|---------------|--|
| =                                  | Abfahrter                       | i .               | - 3           |  |
| H                                  | Station einge                   | ben <b>25</b>     | 0             |  |
| Ab                                 | jetzt ~                         |                   | Richtung      |  |
|                                    | AB                              | FRAGEN            |               |  |
| IN D                               | ER NÄHE HAL                     | TESTELLEN         | KARTE         |  |
| H                                  | Graz Esperanto<br>Arbeiterkamme | oplatz/<br>er/tim | 77 m €        |  |
| H                                  | Graz Babenber                   | gerstraße         | 252 m 🖗       |  |
| H                                  | Graz Annenstra<br>Gürtel        | aße/Eggenberge    | er 271 m ᠿ    |  |
| B                                  | Graz Marienpla                  | tz                | 274 m .<br>∽  |  |
| H                                  | Graz Hauptbah                   | nhof              | 416 m (?<br>∽ |  |
| H                                  | Graz Hauptbah                   | nhof              | 416 m (?      |  |
| H                                  | Graz Rosegger                   | haus              | 351 m ∉       |  |
| H                                  | Graz Steinfeldf                 | riedhof           | 456 m 🕤       |  |
| H                                  | Graz Kleiststral                | ße                | 503 m ⊖       |  |

# DAS ERGEBNIS

Nach der Abfrage werden Ihnen alle nächsten Abfahrten zum jeweiligen Zeitpunkt angezeigt.

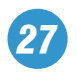

Alle Verkehrsmittel werden dabei mit Abfahrtszeit (auch Echtzeit), Liniennummer und Richtung chronologisch aufgelistet.

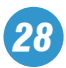

Die Ergebnisse können Sie bei Bedarf an dieser Stelle über die jeweiligen Verkehrsmittelsymbole filtern.

Nächstes Thema: Home (Startbildschirm) >

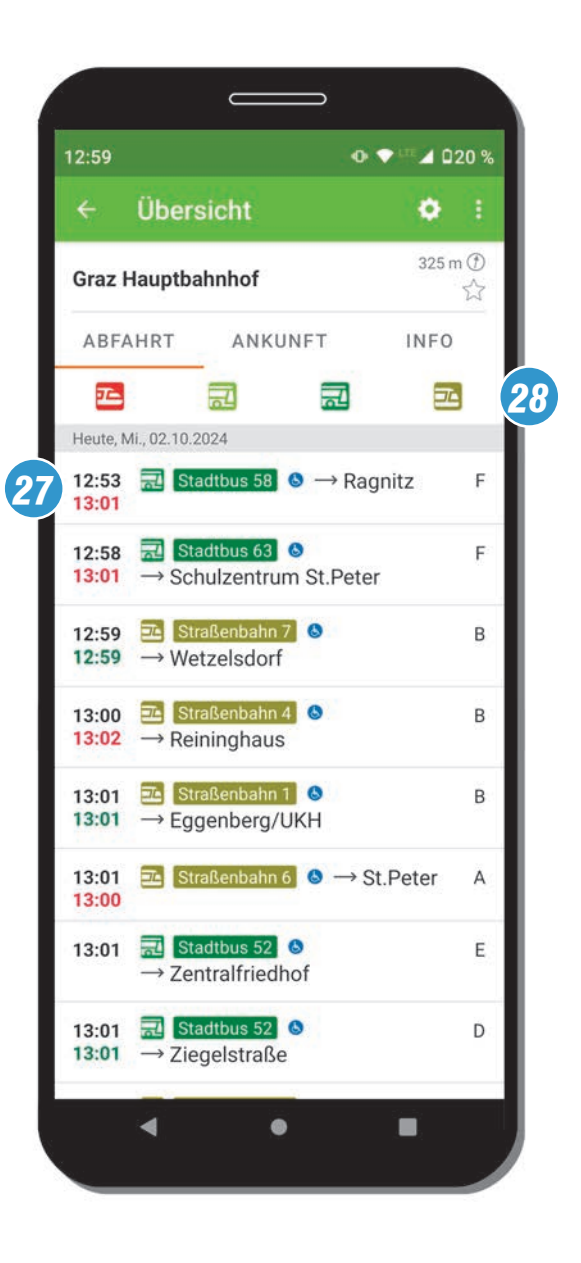

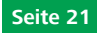

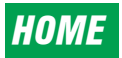

Sie wollen Ihre bevorzugten Module der App in einer Übersicht dargestellt haben? Dazu können Sie im Burgermenü (= 3 Striche links oben) zu **Home** (Startbildschirm) wechseln.

### Folgende Module sind dort verfügbar:

- Fahrplan (Fahrtberechnung von A nach B)
- Abfahrten in der Nähe (Abfahrten von der Haltestelle)
- Verbindungsfavoriten in der Nähe
- Umgebungskarte
- Bring mich nach
- Suche

29

Über den Button **MODULE BEARBEITEN** können Sie alle Module verschieben, um sie auf dem Startbildschirm ein- oder auszublenden.

Nächstes Thema: Grundlegende Einstellungen 🕨

| 13:00 Ø 👁 🗣 LTE                                                                                                    | <b>⊿</b> 020 % |
|----------------------------------------------------------------------------------------------------|----------------|
| ≡ Home                                                                                                    |                |
| Abfahrten in der Nähe                                                                                                 |                |
| <b>- - -</b>                                                                                                    | *              |
| Graz Esperantoplatz/Arbeiterka                                                                                        | 79 m 🕑         |
| 🖭 Straßenbahn 4                                                                                                    |                |
| → Reininghaus<br>12:58 13:00 ◎ 13:05 13:05 ◎                                                                          |                |
| <ul> <li>→ Straßenbahn 6</li> <li>→ Smart City</li> <li>13:02 13:04 ● 13:10 13:12 ●</li> </ul>                        |                |
| <ul> <li>         Straßenbahn 6         → St.Peter     </li> <li>         13:02 13:02 ● 13:06 13:06 ●     </li> </ul> |                |
| •••••••                                                                                                    |                |
| Fahrplan                                                                                                    |                |
| Start eingeben                                                                                                    | T              |
| Q Ziel eingeben                                                                                                    | ٩              |
| 4 weitere Module verfügbar                                                                                            |                |
|                                                                                                    | i l            |

# **GRUNDLEGENDE EINSTELLUNGEN**

Über das Burgermenü (= 3 Striche links oben) sieht man eine Übersicht der Hauptfunktionen der App, hier kommt man auch zu den grundlegenden Einstellungen der App.

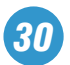

Mit welcher Funktion soll sich die App öffnen? Hier können Sie die Startansicht der App auswählen.

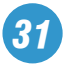

In diesem Bereich können Sie – jederzeit auch nachträglich – in der App die Berechtigungen zum Datenschutz und zur Verwendung von Kontakten, Standort und Speicher etc. erteilen.

# Nächstes Thema: Fahrpreise und Tickets 🕨

|            |                                      | App öffnen mit                                                                                                    |     |  |  |  |
|------------|--------------------------------------|----------------------------------------------------------------------------------------------------|-----|--|--|--|
|            |                                      | Home                                                                                                    |     |  |  |  |
|            |                                      | O Fahrt                                                                                                    |     |  |  |  |
| 11:22      | 2                                    | O Abfahrten                                                                                                    |     |  |  |  |
| =          | Eir                                  | nstellungen                                                                                                    |     |  |  |  |
| ALL        | .GEME                                | IN                                                                                                    |     |  |  |  |
| Ð          | App öffnen mit 30                    |                                                                                                    |     |  |  |  |
| 0          | Meine Adressen                       |                                                                                                    |     |  |  |  |
| i          | App-Infos                            |                                                                                                    |     |  |  |  |
| ò          | Was ist neu?                         |                                                                                                    |     |  |  |  |
| DAT        | TENSC                                | HUTZ                                                                                                    |     |  |  |  |
| <u>lı.</u> | Nutzu                                | ungsstatistik                                                                                                    | Ein |  |  |  |
|            | Die Ap<br>Nutzu                      | op erstellt eine anonymisierte<br>ngsstatistik.                                                                     |     |  |  |  |
|            | Push                                 | Nachrichten erlauben                                                                                                | Aus |  |  |  |
|            | Sie erf<br>abonn<br>könne<br>einrich | halten Mitteilungen für Ihre<br>nierten Fahrten und Störungen. Diese<br>n Sie in der Pushzentrale präziser<br>hten. | 9   |  |  |  |
| <b>(</b> ) | Info/                                | Impressum                                                                                                    |     |  |  |  |
| BEF        | RECHT                                | IGUNGEN                                                                                                    |     |  |  |  |
| 8          | Konta<br>Ermög                       | akte A<br>glicht Ihnen die Nutzung Ihrer<br>kto für die Reisenlanung, Dahei                                         | Aus |  |  |  |
|            | 4                                    | •                                                                                                    |     |  |  |  |

# FAHRPREISE UND TICKETS

Sofern es sich um steirische Verbundlinien handelt, ist bei allen Fahrtvorschlägen eine Tarifinformation enthalten.

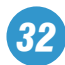

In diesem Beispiel finden Sie unter anderem bereits in der Fahrtzusammenfassung eine Preisangabe.

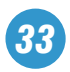

Am Ende jeder Fahrtbeschreibung finden Sie die befahrenen Tarifzonen sowie nochmals die Preisangabe für eine Stundenkarte.

Mit dem Button **TARIFÜBERSICHT** gelangen Sie zu einer Auflistung der Fahrpreise aller gängigen Verbundfahrkarten.

Wichtig: Sollte an keiner Stelle ein Fahrpreis aufscheinen, ist das ein Hinweis darauf, dass die Fahrt teilweise oder zur Gänze **nicht** mit einem steirischen Verbundticket absolviert werden kann. Für diese Fahrt gilt dann ein anderer Tarif.

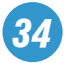

Über den Button **TICKETSHOP** werden Sie direkt zum ÖBB-Ticketshop weitergeleitet und können dort ganz bequem Ihr gewünschtes Ticket für die gewählte Fahrt kaufen.

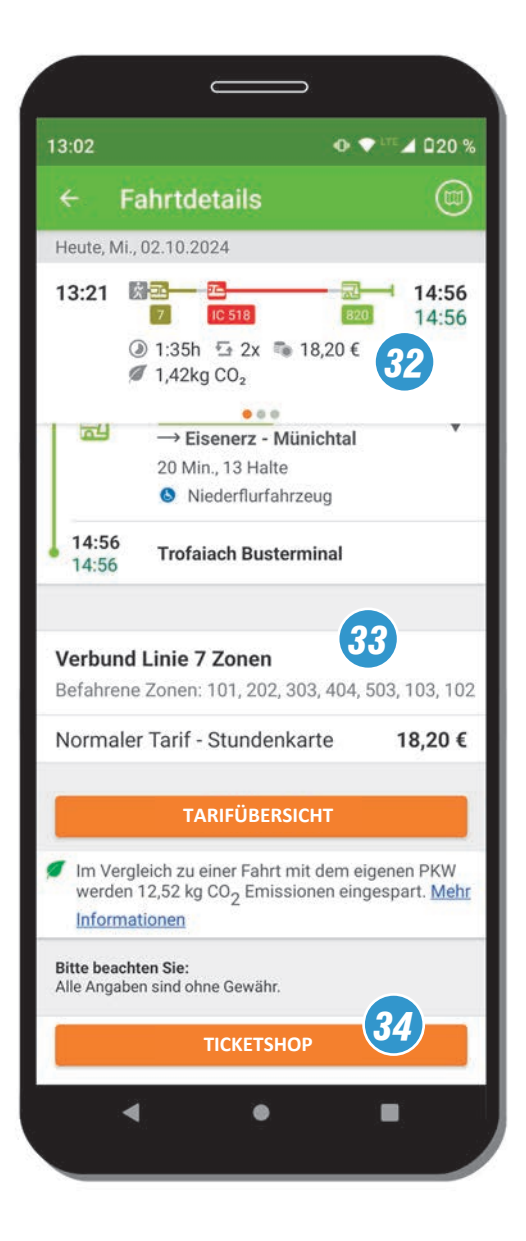